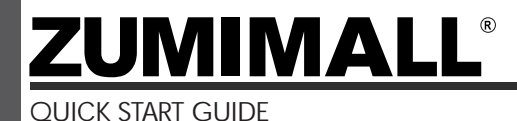

Get Smarter about your Security

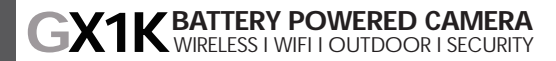

gx1k@zumimall.com

# Warranty Service

Thanks for your shopping and trust. We are keeping to optimize product and improve our **lifetime customer service** to offer you a better shopping experience. If you have any problems, please feel free to **send us an E-mail**. We will solve your problems **within 24 hours**. Besides, your advice or suggestions will be much appreciated and welcomed.

Register via link below to get **3 Years Warranty** Extension. <u>http://bit.ly/zuReg</u>

#### **Product Service**

Email: <u>gx1k@zumimall.com</u> Distributor: <u>distributor@zumimall.com</u> Cell/iMessage/SMS/Whatsapp/Wechat: <u>+86 18938687483</u>

#### More About Us

Official Web: www.zumimall.com Facebook: www.facebook.com/zumimalloffice Amazon Office Store: www.amazon.com/zumimalls

### **INDEX**

| 1. What's in the Box              | P1     |
|-----------------------------------|--------|
| 2. Product Diagram                | Р2     |
| 3. Download & Install App         | РЗ     |
| 4. Account Registration           | P4     |
| 5. Camera Setup                   | P4.5   |
| 5.1 Preparations for connection   | P4     |
| 5.2 Connect Camera to App         | P5     |
| 6. Camera Installation            | Рб     |
| 7. Monitoring Area                | Рб     |
| 8. Important Notes                | P7     |
| 9. App Menu                       | P8     |
| 10. Camera Settings               | Р9     |
| 11. PIR Body Detection            | P9.10  |
| 11.1 Body Detection Alarm Setting | Р9     |
| 11.2 Alarm Notifications          | P10    |
| 11.3 Records Playback & Delete    | P10    |
| 12. Two-Way Audio                 | P11    |
| 13. Battery Management            | P11    |
| 14. Solar Panel                   | P12-14 |
| 15. Multi Device Management       | P15    |
| 15.1 Multi Camera Management      | P15    |
| 15.2 Multi User Sharing           | P15    |
| 16. Reset                         | P16    |
| 17. Trouble Shooting              | P17.18 |

### 

#### 1. What's in the Box:

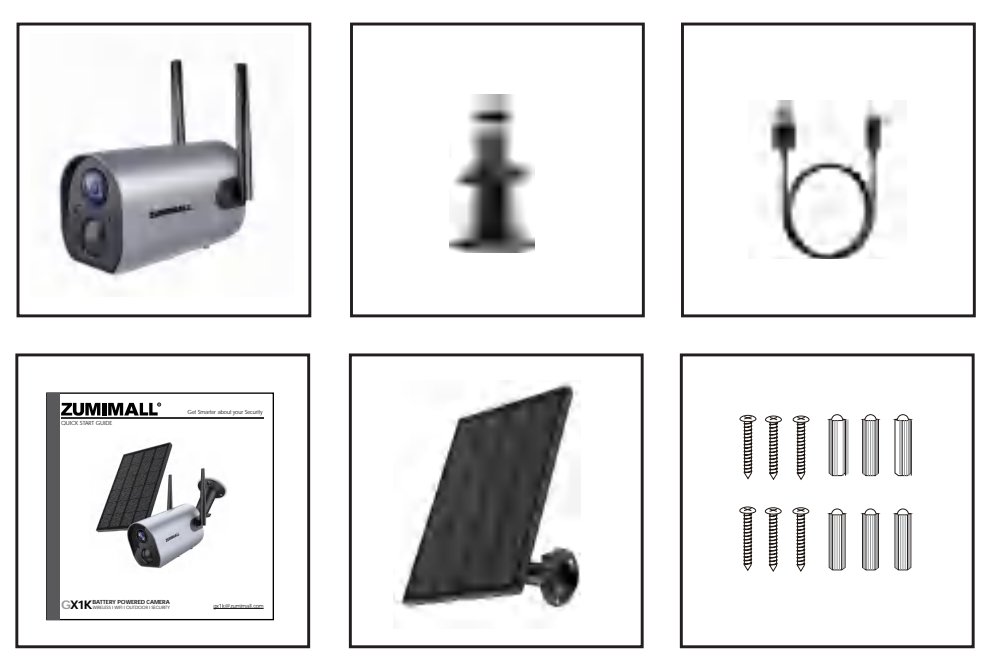

ZUMIMALL Battery Camera \* 1 Outdoor Metal Mount \*1 Quick User Guide \*1 Screws Set \* 2(1-Camera/1-Solar Panel) Solar Panel with Cable \*1 Solar Panel Metal Mount \*1 USB Cable \* 1

#### gx1k@zumimall.com

### ZUMIMALL

#### 2. Product Diagram:

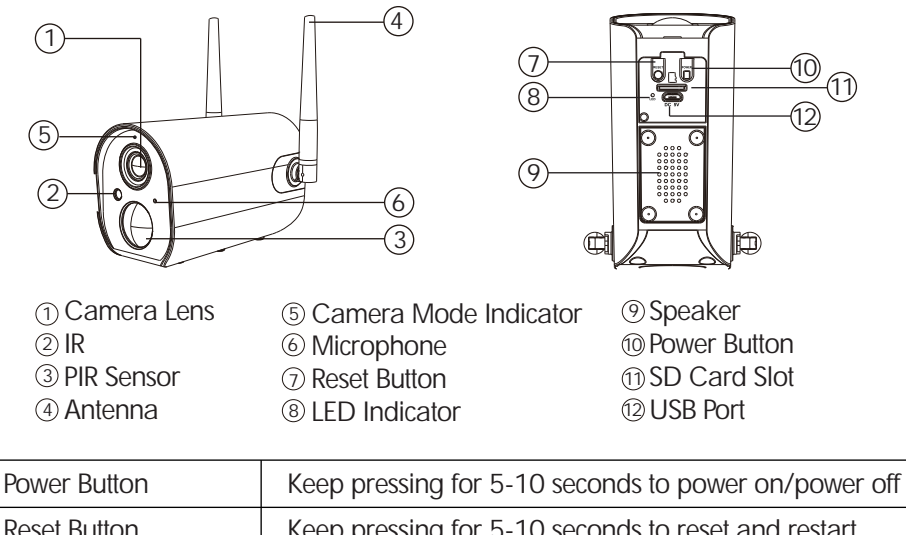

| Reset Button         | Keep pressing for 5-10 seconds to reset and restart |
|----------------------|-----------------------------------------------------|
| Blink Slowly in Red  | Awaiting Wi-Fi connection, ready for adding devices |
| Blink Fast in Red    | Wi-Fi connecting                                    |
| Solid in Red         | Network problem                                     |
| Solid in Blue        | Wi-Fi connected, camera running normally            |
| Blink Slowly in Blue | AP mode/hardware updating                           |

### **ZUMIMALL**°

#### 3. Download & Install App:

Download ZUMIMALL App from Google Play™ or App Store™.

Or scan the QR codes as below, with QR code scanner in your smart phone.

NOTE: Google Play<sup>™</sup> is a trademark of Google Inc.

App Store<sup>™</sup> is a service mark of Apple Inc.

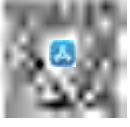

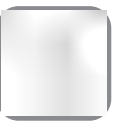

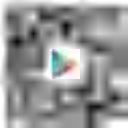

iOS

ZUMIMALL

Android

\* Tips: Please turn on both of the following permissions.

1. Allow ZUMIMALL to access mobile cellular data and wireless LAN, otherwise it will fail to connect the camera.

2. Allow ZUMIMALL to receive pushed messages, otherwise the phone will not receive alarms when motion is detected.

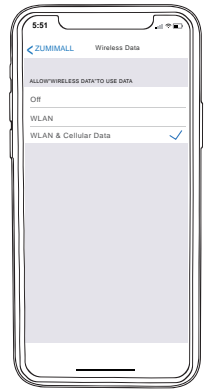

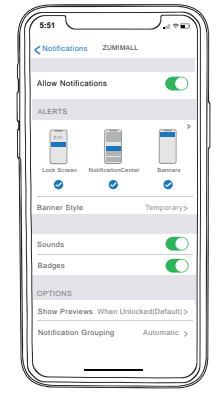

## ZUMIMALL®

#### 4. Account Registration:

New user needs to sign up 'ZUMIMALL' App with email. Click 'Sign up' to create a New Account and follow the steps to complete registration.

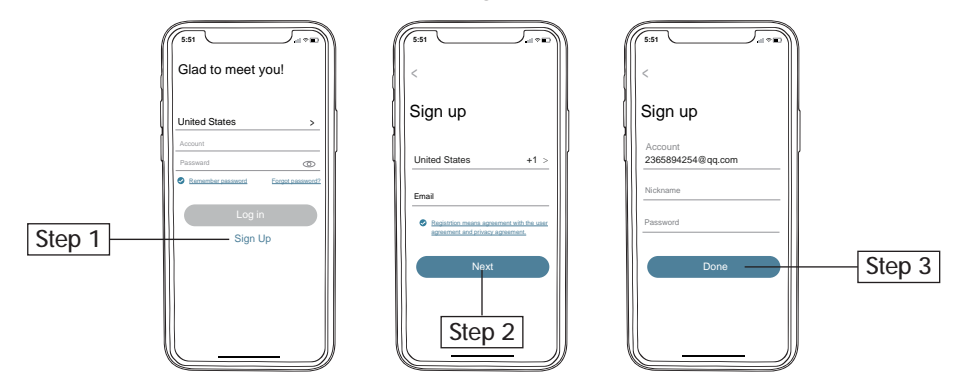

#### 5. Camera Setup:

#### 5.1 Preparations for connection

5.1.1 Insert Mirco SD card (NOT included) when the camera is off, for saving videos caused by motion detection automatically. (Supports up to128GB) 5.1.2 Camera only works with 2.4G Wi-Fi, not support 5G.

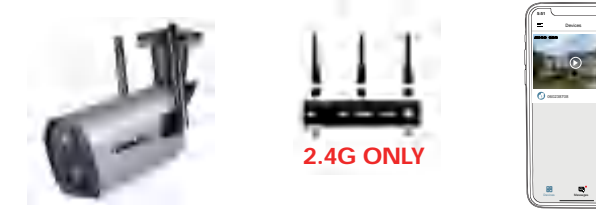

### ZUMIMALL®

#### 5.2 Connect Camera to App

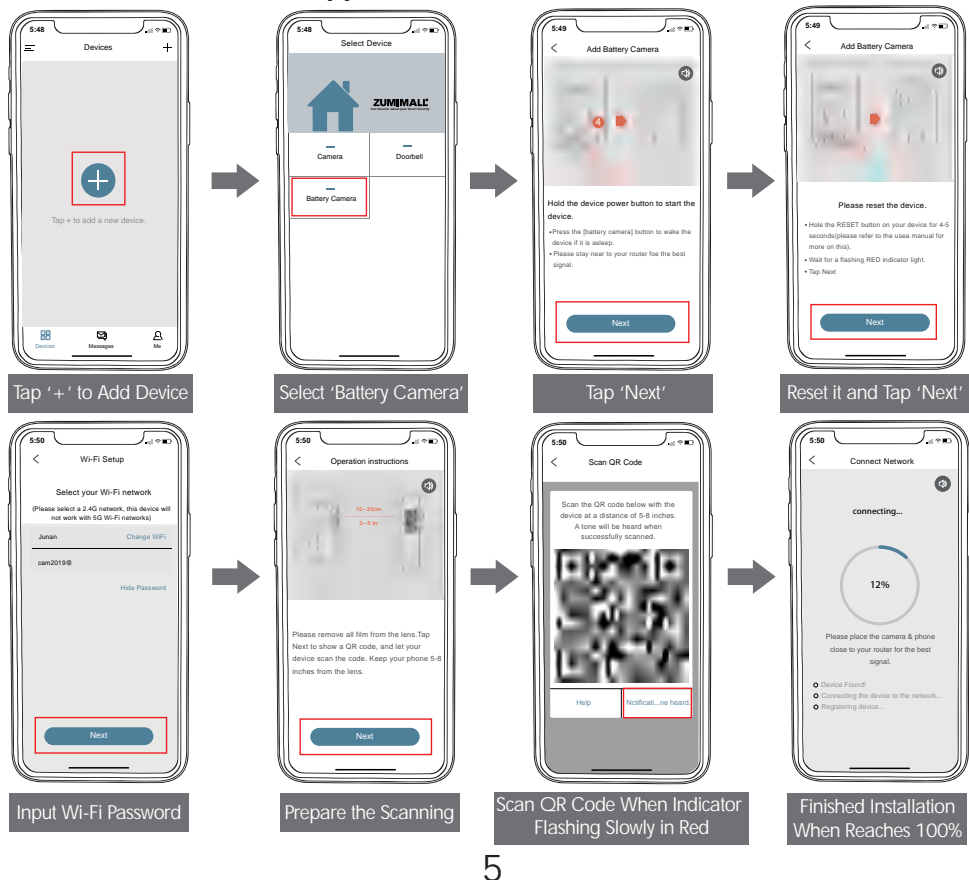

### ZUMIMALL

#### 6. Camera Installation:

6.1 For wooden wall, it's recommended to screw the bracket on.

6.2 For cement or ceramic tile wall, it's recommended to drill holes in the wall and fasten with provided explosion screws.

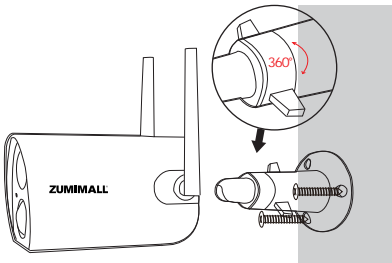

Rotate the button counterclockwise to take off the camera.

#### 7. Monitoring Area:

Ajust an angle greater than 10 degrees between the camera PIR lens and the moving objects

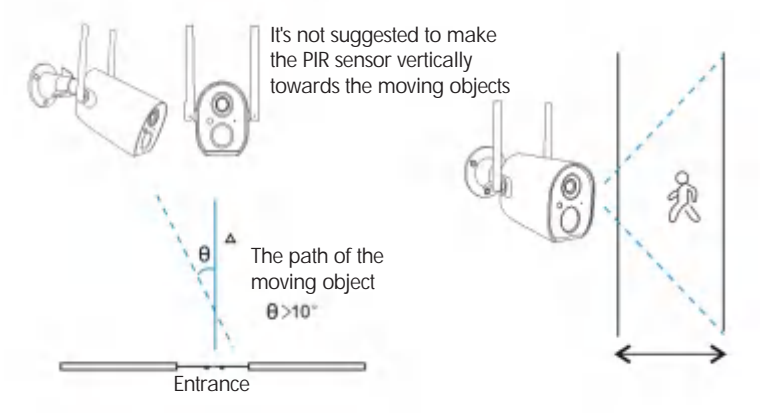

### <u>ZUMIMALL°</u>

#### 8. Important Notes for Reducing False Alarms:

- Å To reduce false alarms, please note that:
- Do not install the camera in a position facing strong lights/mirror/window/swimming pool.
- Do not place the camera too close to any angel with busy traffic.
- •Recommended distance between the camera and motion objects is within10M (32ft).
- Stay away from the outlets, including air conditioner vents, humidifier outlets, the heat transfer vents of the projectors, etc.
- •Keep the camera at least 1 meter away from any wireless devices to avoid interference, such as microwave stove, Wi-Fi routers and etc.

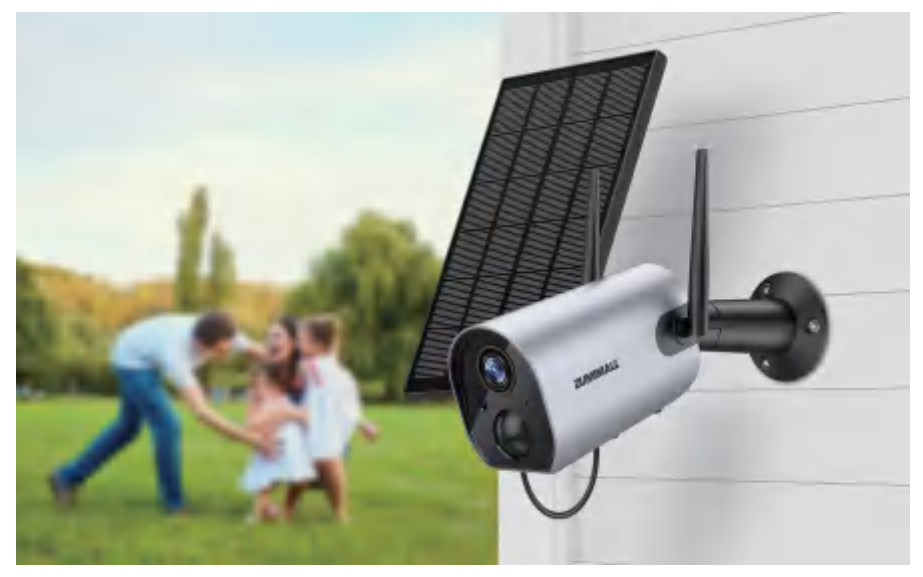

### ZUMIMALL®

#### 9. Device Menu:

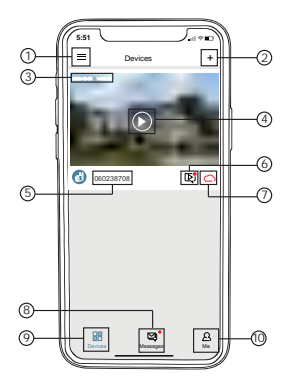

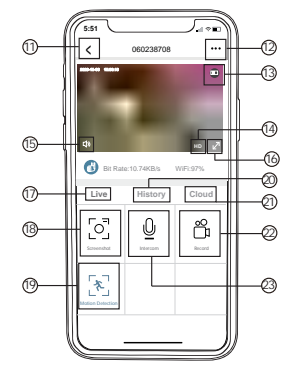

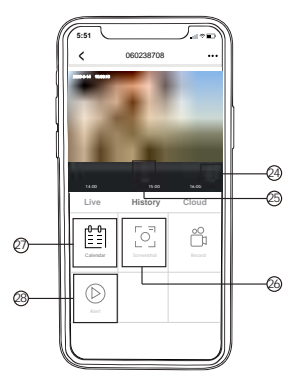

| 1  | Device List       | 15 | Volume On/Off          |
|----|-------------------|----|------------------------|
| 2  | Add Camera        | 16 | Full Screen            |
| 3  | Real Time         | 17 | Preview                |
| 4  | Live View Button  | 18 | Screenshot Button      |
| 5  | Camera Name       | 19 | Body Detection On/Off  |
| 6  | History Playback  | 20 | Recording in SD Card   |
| 7  | Cloud Storage     | 21 | Cloud Storage          |
| 8  | Messages          | 22 | Record Video to Phone  |
| 9  | My Device List    | 23 | Two-Way Talk           |
| 10 | Personal Homepage | 24 | Zoom                   |
| 11 | Quit Live Viewing | 25 | Time Bar               |
| 12 | Camera Setting    | 26 | History Screenshot     |
| 13 | Battery Status    | 27 | Alarm Record Album     |
| 14 | HD/SD Switch      | 28 | Date of History Record |

### ZUMIMALL®

#### 10. Camera Settings:

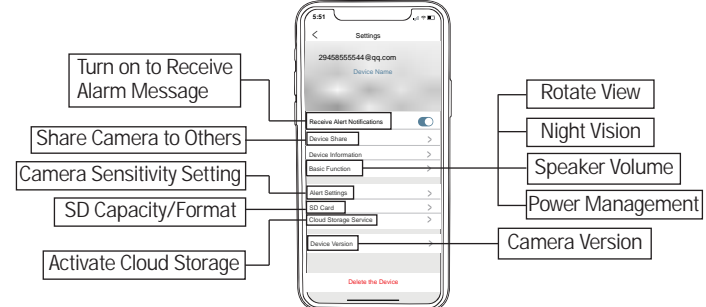

#### 11. PIR Body Detection:

#### 11.1 Body Detection Alarm Setting

PIR 'Body Detection' is default to be on 'High' level. But it is adjustable. Please refer to the pictures below.

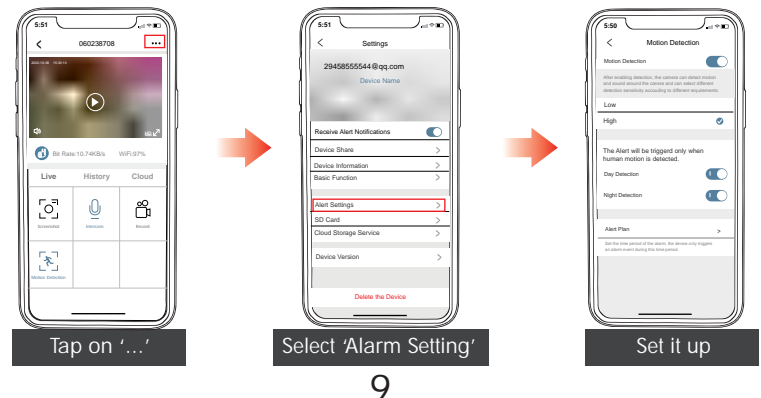

### 

| Sensitivity | Detecting Distance (For moving and living objects) |
|-------------|----------------------------------------------------|
| Low         | Up to 5 meters (16ft)                              |
| High        | Up to 10 meters (32ft)                             |

\*Tips: Higher sensitivity offers longer detection distance and more alarms.

#### **11.2 Alarm Notification**

This camera is not designed for7x24 full day recording. It is only triggered when body motion is detected. Here are system's reactions:

11.2.1 Alarm notifications with sounds from APP.

11.2.2 Pictures/videos automatically stored in SD Card or Cloud.

#### 11.3 Records/Playback/Delete

11.3.1 On 'MESSAGES' page, click 'Alarm Messages', you can view all the records listed. 11.3.2 Click the following buttons to playback or delete.

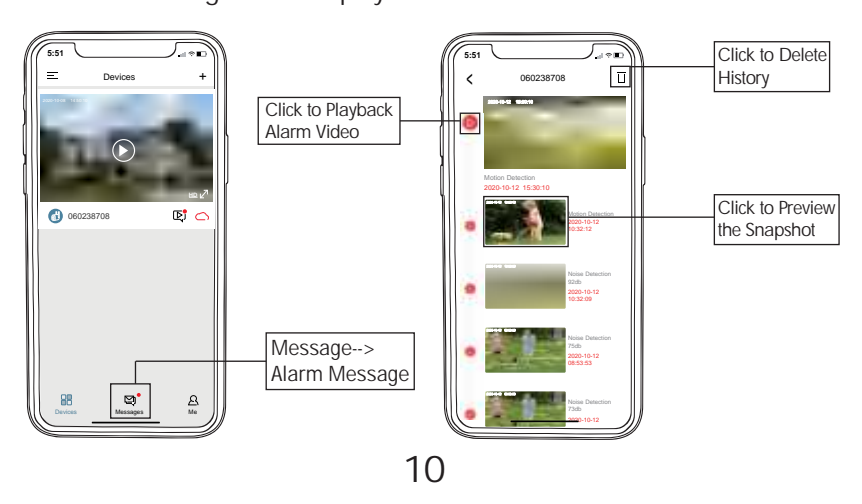

### 

#### 12. Two - Way Audio:

Step 1: Activate the audio option.

Step 2: Press and hold the intercom button to speak.

Step 3: Release the button to listen.

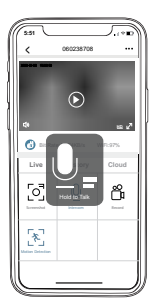

#### 13. Battery Management:

13.1 The camera comes with built-in Large Capacity battery. Assuming the camera wakes up 15 times/day, the battery can last 3-6 months after fully charged. 13.2 Charger Standard: DC 5V 1/2A (not included). Camera will be fully charged after **8-16 hours**.

13.3 When the battery level is less than 20%, the APP will send you prompt message to charge in time.

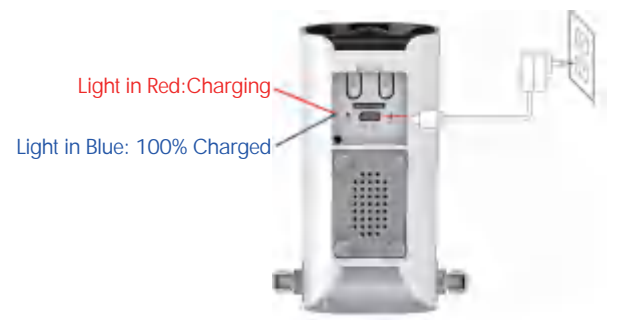

### **ZUMIMALL**°

#### 14. Solar Panel:

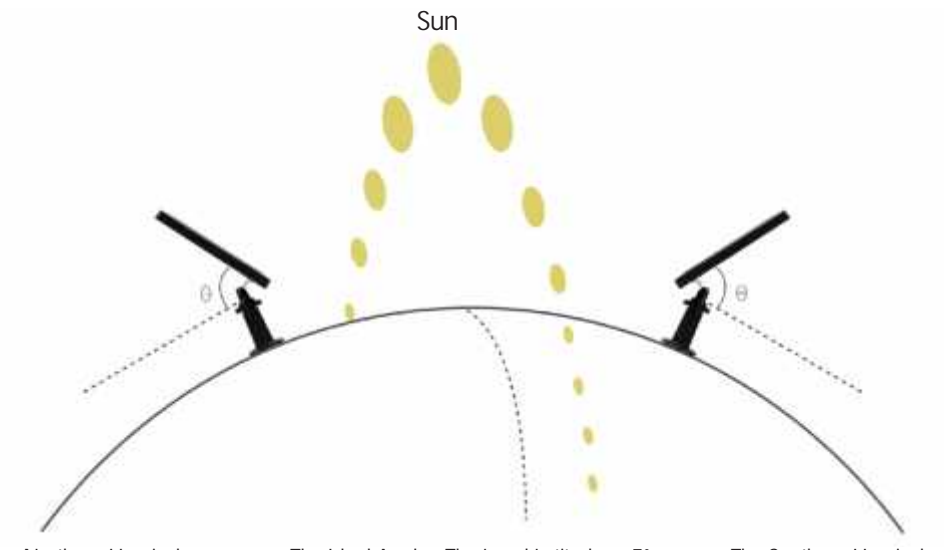

The Northern Hemisphere

The Ideal Angle=The Local Latitude + 5°

The Southern Hemispher

#### Step 1:

Please find a place which has sunlight for most of a day and adjust the angle to make sure maximum exposure.

The ZUMIMALL solar panel needs few hours of direct sunlight to convert solar energy into electricity. The conversion efficiency is affected by weather conditions, seasonal changes, geographic locations, etc.

#### gx1k@zumimall.com

#### Step 2:

Mount the bracket with the mounting template and the screws provided in the package

#### Step 3:

Slot the solar panel into the bracket and make sure it's secure

#### Step 4:

Loosen the adjusting control on the bracket and adjust the angle of the solar panel to make it receive direct sunlight, and then retighten the adjusting control to secure your setting

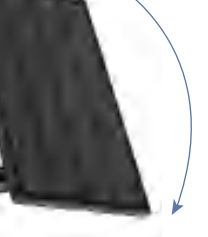

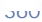

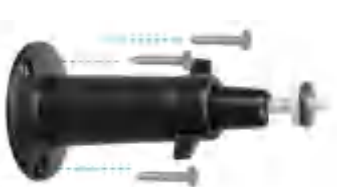

### ZUMIMALL®

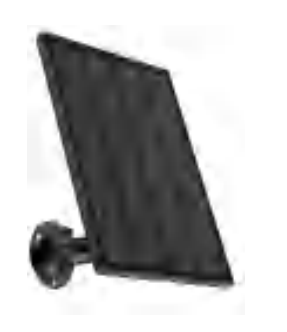

### **ZUMIMALL**°

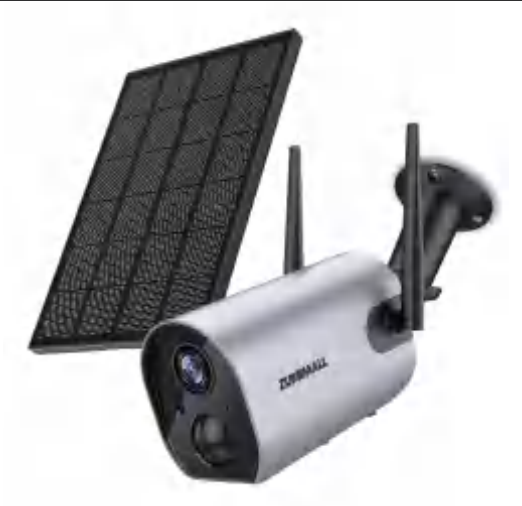

#### Step 5:

Connect the solar panel to the ZUMIMALL Camera with the micro USB cable.

#### **Important Notes:**

1. Make sure that there is NO blocking on the solar panel. The energy harvesting efficiency drops drastically even when a small portion of the solar panel is blocked.

2. Please don't install the solar panel completely horizontally. Otherwise your solar panel might accumulate dust and other debris easily. It's advised to install the solar panel angularly to make it receive direct sunlight.

3. Wipe the solar panel regularly to remove the dust or debris.

### 15. Multi Device Management:

15.1 Multi Camera Management

ZUMIMALL<sup>®</sup>

| 5:51<br>Devices  | /   | Add a Camera |
|------------------|-----|--------------|
| $\bigcirc$       |     |              |
| 060238708        | ¢ 🔿 |              |
| $\triangleright$ | 2   |              |
| 3 060552692      | ¢ 🔿 |              |
| Divices Messages | A   |              |

15.2 Multi-User Sharing

Notice: One App account (A) can't login on multiple devices at the same time.

One camera can't be connected to multiple App accounts either. But camera can be shared form A to B account.

Step 1: Create another new APP account (B) and login on another Phone.

Step 2: Click 'share' on the main phone (A account phone)

- Step 3: Use A to scan QR code or Input account ID of B.
- Step 4: Accept sharing on B account and refresh page to check

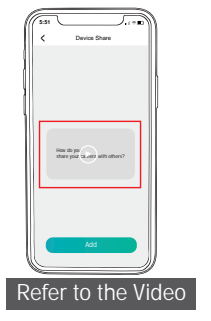

### **ZUMIMALL**°

#### 16. Reset:

Step 1: Keep pressing to remove device

- Step 2: Press the reset button for 5-10s until hear the 'Boogu' sound
- Step 3: Reconnect as a new camera

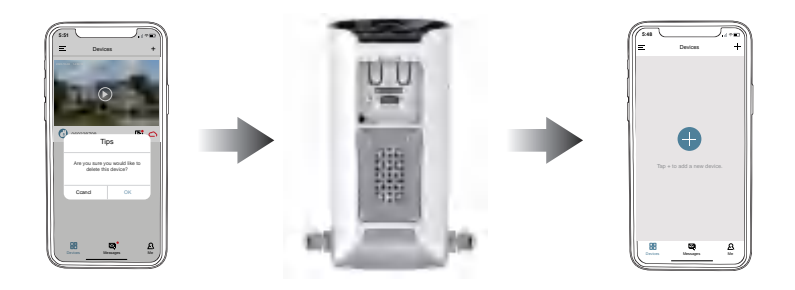

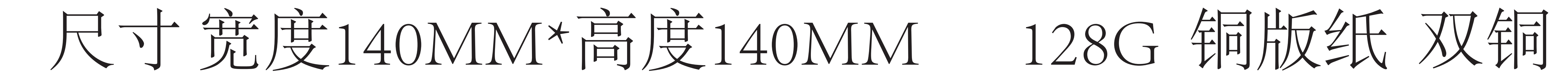

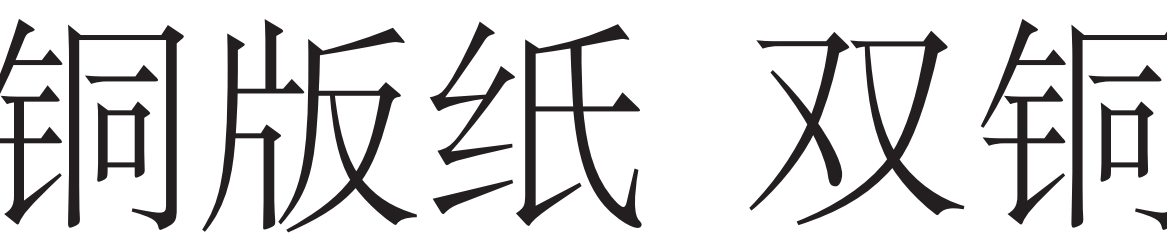

### 17. Trouble Shooting:

| NO. | Description                     | Solution                                                                                                    |
|-----|---------------------------------|----------------------------------------------------------------------------------------------------|
| 1   | Unable to Connect               | Check your Wi-Fi name and password<br>Ensure your Wi-Fi is 2.4G. Not support 5G<br>Ensure your camera and phone close to router for set up |
| 2   | Reset                           | Keep pressing the reset button for 3~5 seconds<br>Hear 'Boogu'<br>LED blink slowly in Red                                                  |
| 3   | Change to a New Network         | Remove the camera in ZUMIMALL APP<br>Press the reset button to factory setting<br>Re-conenction                                            |
| 4   | No person on Alarm Videos       | Adjust camera sensitivity to'HIGH'. The moving objects may<br>appear from the corner of camera coverage, please adjust the<br>lens angle.  |
| 5   | Frequent Alarm                  | Adjust the camera alarm sensitivity to 'Low'                                                                                               |
| 6   | No Alarm when someone passes by | Make sure motion detection is turned on.<br>Ensure motion happends beyond the range of PIR monitoring<br>area                              |
| 7   | No Alarm Push                   | Make sure Notification is turned on from ZUMIMALL and phone                                                                                |
| 8   | No Alarm Video                  | Make sure insert a SD Card or activate Cloud Service.<br>Click triangle button to play videos.                                             |
| 9   | Device Offline                  | Charge the camera and reconnect it.<br>Ensure the Wifi signal strength is good as above 75%.                                               |
| 10  | Battery Durability              | Reduce frequency of Motion Detection, Two-way talk, and frequency of viewing Live Feeds                                                    |

| 11 | Unable to Charge           | Charge at least 8-16 hours with a 5V 1A/2A phone charger.<br>LED turns to be red means your camera is charging correctly.<br>Make sure USB power cable and the phone charger both work well. |
|----|----------------------------|----------------------------------------------------------------------------------------------------|
| 12 | ZUMIMALL APP Flashback     | Phone system version is too low or too high.                                                                                                    |
| 13 | Unable to Register Account | Make sure to select correct country.                                                                                                    |
| 14 | Unable to Add Friend       | Your account and friend's account must be in the same country.<br>For example, accounts in Europe and America cannot share with<br>each other.                                               |

Please Email us for Better Solution before returning any unqualified product to Amazon

gx1k@zumimall.com

# THANK YOU